## Kurzanleitung: Schulbesuch mit myVIA bestätigen

1) Sie haben eine E-Mail der Stadt Duisburg erhalten. Klicken Sie auf den darin enthaltenen Link "Schüler verifizieren".

| n bei myVIA                                                                                          |
|----------------------------------------------------------------------------------------------------|
| n bei myVIA<br>Nunden arreichten und Anträge für die Fehrlichteniskernehme von Schölarn Ihrer Schule |
| tunden erreichten uns Anträge für die Eshrtkestenühernehme von Schülern Ihrer Schule                 |
| sunden enerchen uns Antrage für die Panitkostenubernahme von Schulern ihrer Schule.                  |
| se Schüler zu verifizieren, um anschließend mit der Bearbeitung Ihrer Anträge fortzufahren.          |
| eren                                                                                                 |
| rüßen                                                                                                |
| q                                                                                                    |
| rü<br>a                                                                                              |

2) Es öffnet sich die Website myVIA und ein Fenster mit PIN-Eingabe erscheint. Gleichzeitig erhalten Sie mit dem Klick auf den Link in der E-Mail automatisch eine zweite E-Mail.

| myvia                                                                      |                                                                                       | 🕃 Abmelden                     |
|----------------------------------------------------------------------------|---------------------------------------------------------------------------------------|--------------------------------|
|                                                                            |                                                                                       |                                |
| Schulbesuch                                                                | h a a të të na m                                                                      |                                |
| Es gibt neue Schüler/innen, die eine                                       | EINMAL-PIN EINGEBEN                                                                   | 0 von X Schülern bearbeitet    |
| haben. Bitte klicken Sie auf die ents<br>Ihrer Schule (101. Gymnasium Dres | Zugriff bestätigen                                                                    | An Träger übersenden           |
|                                                                            | Wir haben Ihnen soeben einen Einmal–PIN an<br>" <b>sekretariat@schule</b> " gesendet. |                                |
| Name                                                                       | Damit stellen wir sicher, dass Sie ein offizieller Vertreter<br>der Schule sind.      | chüler/in besucht Ihre Schule? |
|                                                                            | Ihre zugesendete Einmal-PIN                                                           | bestatigen Ablemen             |
| -                                                                          | 0 0 0 0 0 0                                                                           | Bestätigen Ablehnen            |
| -                                                                          | Erneut Senden Bestätigen                                                              | Bestätigen Ablehnen            |
|                                                                            | _                                                                                     | Bestätigen Ablehnen            |
|                                                                            |                                                                                       |                                |

3) Diese E-Mail enthält eine PIN, welche 2 Stunden gültig ist und nur einmal verwendet werden kann. Der Versand dieser E-Mail kann wenige Minuten in Anspruch nehmen. Falls Sie keine E-Mail erhalten, prüfen Sie bitte Ihren Spam-Ordner.

| M       | myVIA<br>Bestätigen Sie Ihre Anmeldung<br>To: Dev                              |
|---------|--------------------------------------------------------------------------------|
| Will    | kommen bei myVIA                                                               |
| Sie ha  | ben soeben einen Einmal-PIN zur Verifizierung Ihrer Schüler generieren lassen. |
| Ihr Ein | mal-PIN lautet:                                                                |
| a2db    | fc                                                                             |
| Diese   | PIN ist 2 Stunden gültig.                                                      |
| Mit fre | undlichen Grüßen                                                               |
| Ihre St | tadt Duisburg                                                                  |
|         |                                                                                |

4) Geben Sie die PIN aus der zweiten E-Mail in myVIA ein und klicken Sie auf die Schaltfläche "**Bestätigen**".

| myvia                                                                      |                                                                                      | Abmelden                       |
|----------------------------------------------------------------------------|--------------------------------------------------------------------------------------|--------------------------------|
|                                                                            |                                                                                      | ⊙de A^ €                       |
| Schulbesuch                                                                | I                                                                                    |                                |
| Es gibt neue Schüler/innen, die eine                                       | EINMAL-PIN EINGEBEN                                                                  | 0 von X Schülern bearbeitet    |
| haben. Bitte klicken Sie auf die ents<br>Ihrer Schule (101. Gymnasium Dres | Zugriff bestätigen                                                                   | An Träger übersenden           |
|                                                                            | Wir haben Ihnen soeben einen Einmal-PIN an<br>" <b>sekretariat@schule"</b> gesendet. |                                |
| Name                                                                       | Damit stellen wir sicher, dass Sie ein offizieller Vertreter<br>der Schule sind.     | chüler/in besucht Ihre Schule? |
|                                                                            | Ihre zugesendete Einmal-PIN                                                          | Bestatigen                     |
| _                                                                          | a 2 d b f c                                                                          | Bestätigen Ablehnen            |
|                                                                            | Erneut Senden Bestätigen                                                             | Bestätigen Ablehnen            |
| _                                                                          | _                                                                                    | Bestätigen Ablehnen            |
|                                                                            |                                                                                      |                                |

5) Nun können Sie die Schulbesuche der einzelnen Schüler mit einem Klick auf die Schaltflächen "**Bestätigen**" oder "**Ablehnen**" bearbeiten.

| myvia                                                                                             |                                                                                                  |                            |             | E Abmelden                                         |
|---------------------------------------------------------------------------------------------------|--------------------------------------------------------------------------------------------------|----------------------------|-------------|----------------------------------------------------|
| Schulbesuch bestätigen                                                                            |                                                                                                  |                            |             | ⊙de Aª ●                                           |
| Schulhocu                                                                                         | ich hactätiga                                                                                    |                            |             |                                                    |
| Es gibt neue Schüler/innen, d<br>haben. Bitte klicken Sie auf di<br>Ihrer Schule zu bestätigen od | lie einen Antrag auf Schülerbeförderu<br>ie entsprechende Schaltfläche, um dei<br>er abzulehnen. | ng gestellt<br>n Besuch an |             | 2 von 9 Schülern bestätigt<br>An Träger übersenden |
| Name                                                                                              | Adresse                                                                                          | Klasse                     | Schuljahr   | Schüler/in besucht Ihre Schule?                    |
| Max Mustermann                                                                                    | Musterstraße. 20,<br>01099 Musterstadt                                                           | 11. Klasse                 | 2021 / 2022 | Bestätigen Ablehnen                                |
| Max Mustermann                                                                                    | Musterstraße. 20,<br>01099 Musterstadt                                                           | 9. Klasse                  | 2021 / 2022 | Bestätigen Ablehnen                                |
| Max Mustermann                                                                                    | Musterstraße. 20,<br>01099 Musterstadt                                                           | 11. Klasse                 | 2021 / 2022 | Bestätigen Ablehnen                                |
| Max Mustermann                                                                                    | Musterstraße. 20,<br>01099 Musterstadt                                                           | 9. Klasse                  | 2021 / 2022 | Bestätigen Ablehnen                                |
| Max Mustermann                                                                                    | Musterstraße. 20,<br>01099 Musterstadt                                                           | 7. Klasse                  | 2021 / 2022 | Bestätigen Ablehnen                                |
|                                                                                                   | Mustarstraße 20                                                                                  |                            |             |                                                    |

6) Mit einem Klick auf die Schaltfläche "**An Träger übersenden**" übergeben Sie die Informationen zum Schulbesuch zur weiteren Bearbeitung an das Amt für schulische Bildung in Duisburg.

|     |             | 9 von 9 Schülern bestätigt      |  |
|-----|-------------|---------------------------------|--|
|     |             | An Träger übersenden            |  |
|     | Schuljahr   | Schüler/in besucht Ihre Schule? |  |
| sse | 2021 / 2022 | Bestätigen Ablehnen             |  |
| se  | 2021 / 2022 | Bestätigen Ablehnen             |  |

Bei Fragen wenden Sie sich gern an das Amt für schulische Bildung Duisburg: 0203/94000 oder <u>schuelerfahrtkosten@stadt-duisburg.de</u>